# <u>WEB解約申込 ご利用ガイド</u>

平素は弊社管理の賃貸物件にご入居いただき、 誠にありがとうございます。 ご解約に際して、WEBからの解約お申込みの流れは 以下の2ステップとなります。

「Step1.新規利用登録」

「Step2.退去申請フォームの入力・申請」

本ご利用ガイドをご確認のうえ、お手続きいただけますよう、 お願いいたします。

## ■ご解約申込の注意事項

①本サイトは解約申込専用となります。
 その他の機能については現在、ご利用いただけません。
 ②本解約申込には、メールアドレスの登録が必須となります。
 ③解約申込は契約者ご本人様にてお手続きください。法人名義でのご契約の場合、法人ご担当者様にてお手続きください。
 ④解約申込前に締結済み賃貸契約書お控えを必ずご確認いただき、「解約予告期間」、「解約に伴う違約金の有無」をご確認ください。
 ⑤解約申込後のキャンセル・解約日の変更はできません。

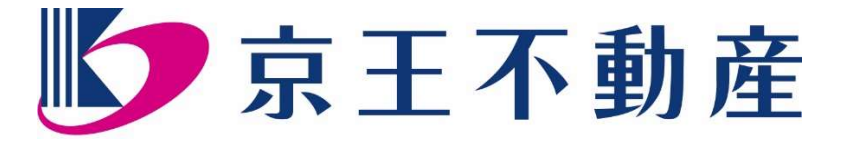

## Step1.新規利用登録

 
 <u>1. 解約申込サイトへのアクセス</u>
 弊社ホームページまたは、弊社よりお渡し済みご案内書に記載の
 リンク・QRコードより下記「いい生活Home」へアクセスいただき、
 黄色枠内の「新規利用登録」を選択ください。

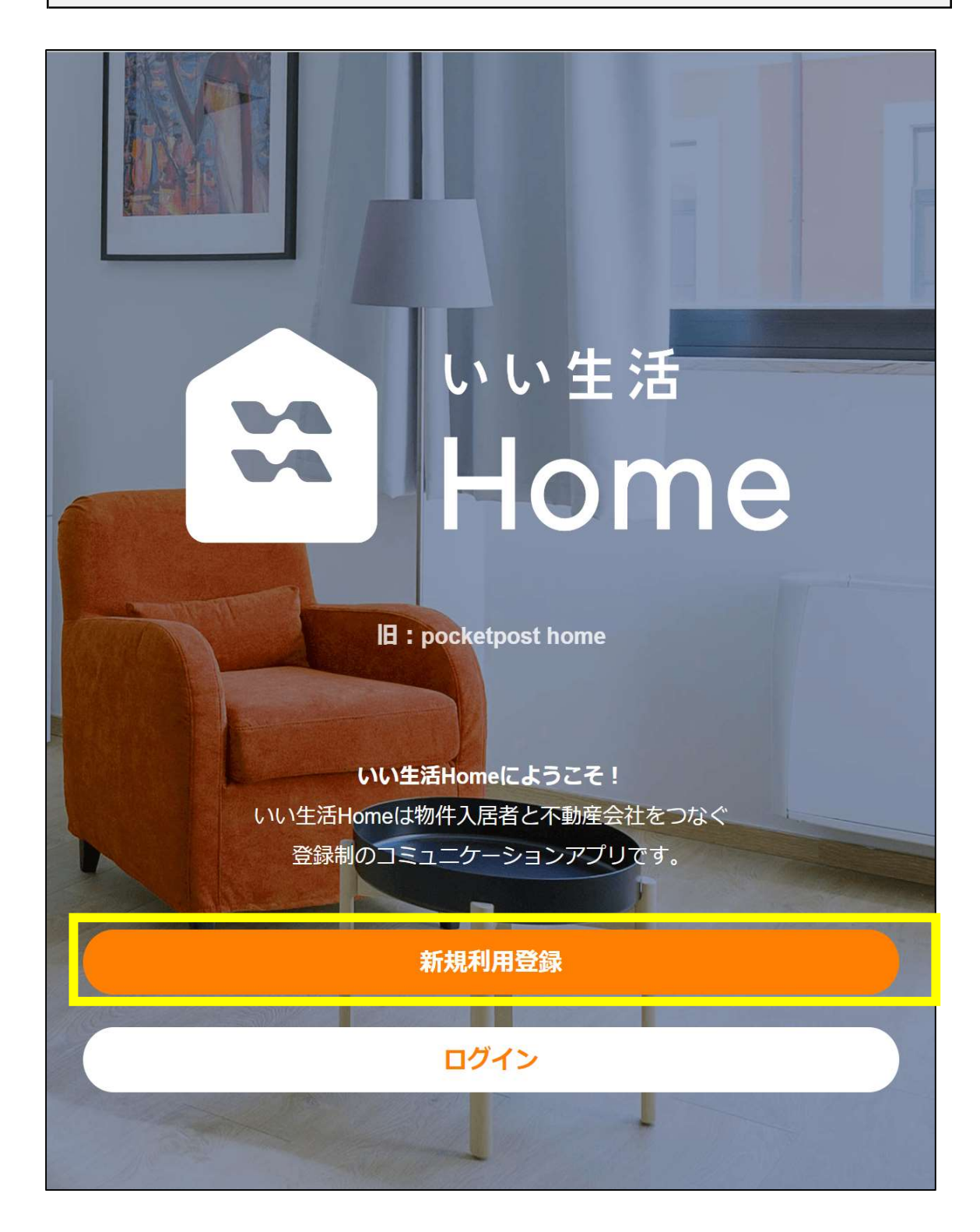

## <u>2. ご本人情報の確認一①</u>

| 下記の2点をご入力のうえ、ページ末尾の「次へ」を選択ください。  |                     |  |
|----------------------------------|---------------------|--|
| ① 管理会社番号入力欄                      |                     |  |
| ⇒「80555」の5桁の数字を入力ください。           |                     |  |
|                                  |                     |  |
| ② 本人確認情報入力欄                      |                     |  |
| ⇒「携帯電話番号」は入力せず、 <mark>必ず</mark>  | 「メールアドレス」をご入力ください。  |  |
| ※携帯電話番号のみご入力された場合                | 、利用登録が正常に完了しません。    |  |
| く 最初に戻る 新規利用登録                   |                     |  |
|                                  |                     |  |
| 0                                |                     |  |
| 本人確認     利用                      | 規約アカウント設定           |  |
|                                  |                     |  |
| 管理会社からお知らせしている「管理会社番号」を入力してください。 |                     |  |
|                                  |                     |  |
|                                  | 京王不動産の管理会社番号として     |  |
| <b>P-</b> 5ケタの数字(半角)             | 「805551をご入力ください。    |  |
|                                  |                     |  |
| 本人確認情報                           |                     |  |
| 契約時の情報や、普段管理会社とやりとり              | をおこなっている連絡手段を選択してく  |  |
| ださい。                             |                     |  |
|                                  |                     |  |
| めなたの携帯電話番号                       |                     |  |
| 例:09012345678                    |                     |  |
|                                  |                     |  |
|                                  | <u>-</u> tt         |  |
| あなたのメールアドレス                      |                     |  |
|                                  | ※携帝電話番号ではなく、        |  |
| 例:pockethouse@gmail.com          | メールアトレスをこ人力くたさい。    |  |
|                                  |                     |  |
|                                  |                     |  |
| 次へ >                             |                     |  |
| の作用を注意できたかできた                    |                     |  |
|                                  | ● 日生云社街 ラルリル りない 場合 |  |
|                                  | ● よくある質問            |  |
|                                  | <b>•</b>            |  |

### 2. ご本人情報の登録一②

下記の3点をご確認、ご入力のうえ、ページ末尾の「次へ」を選択ください。
 ①黄色枠①内に表示された管理会社名が「京王不動産」であるかをご確認ください。
 ②黄色枠②内に「2. ご本人情報の確認一①」でご入力いただいたメールアドレスが表示されますので、誤りがないかご確認ください。

③黄色枠③内にご契約者様の氏名、ご契約の物件名/部屋番号をご入力ください。

|                                                                                                    | 新規利用登録                                                                                                    |  |
|----------------------------------------------------------------------------------------------------|----------------------------------------------------------------------------------------------------|--|
| <ul> <li>こちらの管理会社が一致しました</li> <li>管理会社(P-80555)</li> <li>方王不動産株式会社</li> <li>カスタマーサポートセンター</li> <li>※あなたのお部屋の管理会社と一致していない場合は、前の画面に戻って再度お試しください。</li> <li>以下の情報を入力してください</li> </ul> |                                                                                                    |  |
| あなたのメールアドレス                                                                                                    | 表示されたメールアドレスを<br>ご確認ください。    ②                                                                                             |  |
| お名前 <b>必須</b><br>お名前<br>物件名 <b>必須</b>                                                                                                    | <ul> <li>③</li> <li>付帯駐車場のみご解約の場合には</li> <li>STEP2.退去申請フォームの</li> <li>備考欄に付帯駐車場名(バイク・駐輪場)と</li> <li>区画をご入力ください。</li> </ul> |  |
| 部屋番号 必須                                                                                                    |                                                                                                    |  |
|                                                                                                    | 次へ                                                                                                    |  |
|                                                                                                    | 2 よくある質問                                                                                                    |  |

## <u>3. 利用規約の確認</u>

E.

| 長示された利用規約をご確認                                                                                                    | のうえ、「規約に同意し~           | て次へ」を選択ください。       |
|----------------------------------------------------------------------------------------------------|------------------------|--------------------|
| く最初に戻る                                                                                                    | 新規利用登録                 |                    |
| 本人確認                                                                                                    | <mark>2</mark><br>利用規約 | ろうしていた。<br>アカウント設定 |
| 利用規約に同意のうえ、次へ                                                                                                    | 、お進みください。              |                    |
| 第1条(目的・適用)                                                                                                    |                        |                    |
| <ul> <li>1.本規約は、株式会社いい生活(以下「当社」)が提供する、ユーザーと以下の当事者間で<br/>行うコミュニケーション等を行うプラットフォームサービス(以下「本サービス」)の利用<br/>条件を定めることを目的とします。</li> <li>①ユーザー(本号では賃貸物件の入居者・所有者)と管理会社およびその他の企業(不動産<br/>会社、デベロッパー、清掃業者等を含み、以下「提携会社」)との間におけるコミュニケー<br/>ション等を行うプラットフォーム「いい生活Home」サービス</li> <li>②ユーザー(本号では当社サービスを利用する不動産会社)と当社との間におけるコミュニ<br/>ケーション等を行うプラットフォーム「いい生活お問合せアプリ」サービス</li> <li>2.ユーザーは、本規約の定めに従って本サービスを利用します。本サービスの内容および機<br/>能に関する詳細については、本サービスが提供される端末の画面上で、別途表示されるもの<br/>とします。</li> <li>3.ユーザーは、本規約のほか、本サービスが提供される端末の画面上に掲示される注意事項<br/>等も遵守するものとします。</li> <li>4.本規約の内容と、前項の注意事項その他本規約以外における本サービスの説明等とが異な<br/>る場合は、本規約の規定が優先して適用されます。</li> </ul> |                        |                    |
| 第2条 (ユーザー資格)                                                                                                    | を希望する老が 木サービスの々        | ブウンロード インストールま ▼   |
| 1. ヨイロは、 本リード スのオリ田を布室 9 る右か、 本サード スのタリンロート、インストールま                                                                                                    |                        |                    |
|                                                                                                    | 規約に同意して次へ              | $\rightarrow$      |
|                                                                                                    |                        | ◎ よくある質問           |
|                                                                                                    |                        |                    |

## <u>4. 再ログイン用メールアドレスの設定</u>

「2. ご本人情報の確認一①」でご入力いただいたメールアドレスが表示されます。 次回以降、ログインする際に必要となるメールアドレスとなりますので、 誤りがないかご確認ください。

| く 最初に戻る          | 新規利用登録      |              |
|------------------|-------------|--------------|
| 本人確認             | 利用規約        | 3<br>アカウント設定 |
| 再ログイン用のメールアド     | レスを設定してください |              |
| メールアドレス(半角英数<br> | (字)         |              |
|                  | 次へ          | >            |
|                  |             |              |

半角英数字8桁以上(アルファベット・数字混合必須)の任意のパスワードを 設定いただき、「送信」を選択ください。

| く 最初に戻る                             | 新規利用登録 |              |
|-------------------------------------|--------|--------------|
| 本人確認                                | 利用規約   | 3<br>アカウント設定 |
| 続いてロシィン用のバスン<br>パスワード<br>半角英数字8文字以上 |        |              |
| 確認のため再度入力してく                        | ください   |              |
|                                     |        |              |
|                                     |        | ❷ よくある質問     |
|                                     |        |              |
|                                     |        |              |
|                                     |        |              |
|                                     |        |              |
|                                     |        |              |

### 6. 新規利用登録の完了

・「5. パスワードの設定」にて「送信」を選択いただくと、ご入力いただいた内容が 京王不動産へ通知されます。弊社にてご入力内容確認後、解約申請フォームの 利用登録が完了となります。

・引続きSTEP2.退去申請フォームに進まれる方は「いい生活Homeをはじめる」を 選択のうえ、お進みください。

| 新規利用登録                                                           |  |
|------------------------------------------------------------------|--|
| 以下の内容を管理会社に送信しました。電話、もしくはメールへの返答をお待ちくだ<br>さい。                    |  |
|                                                                  |  |
| 物件名                                                              |  |
| 部屋番号                                                             |  |
| 電話番号                                                             |  |
| メールアドレス                                                          |  |
| いい生活Homeをはじめる                                                    |  |
| 「いい生活Homeをはじめる」を選択いただくと、<br>解約申込サイトのトップページへ移動し、<br>解約申請が可能となります。 |  |
|                                                                  |  |
|                                                                  |  |

# Step2.解約申請フォームのご入力・申請

### <u>1. 解約申請フォームを開く</u>

新規利用登録の申請をいただいた後、弊社での確認が未完了の場合、 トップページにて「承認待ち」と表示されますが、黄色枠内の 「退去申請」より解約申請が可能です。

【新規利用登録の内容を京王不動産にて確認前の場合】

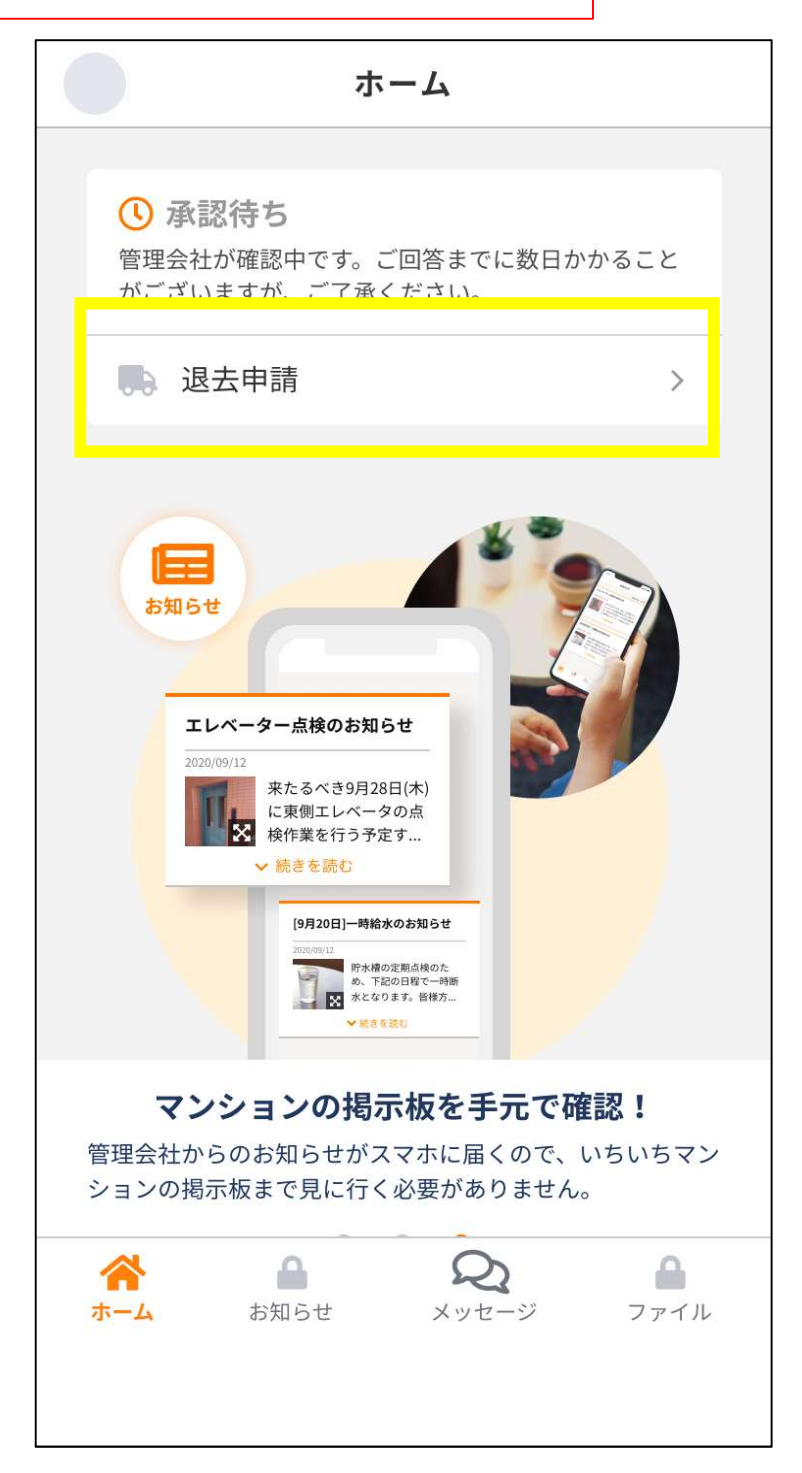

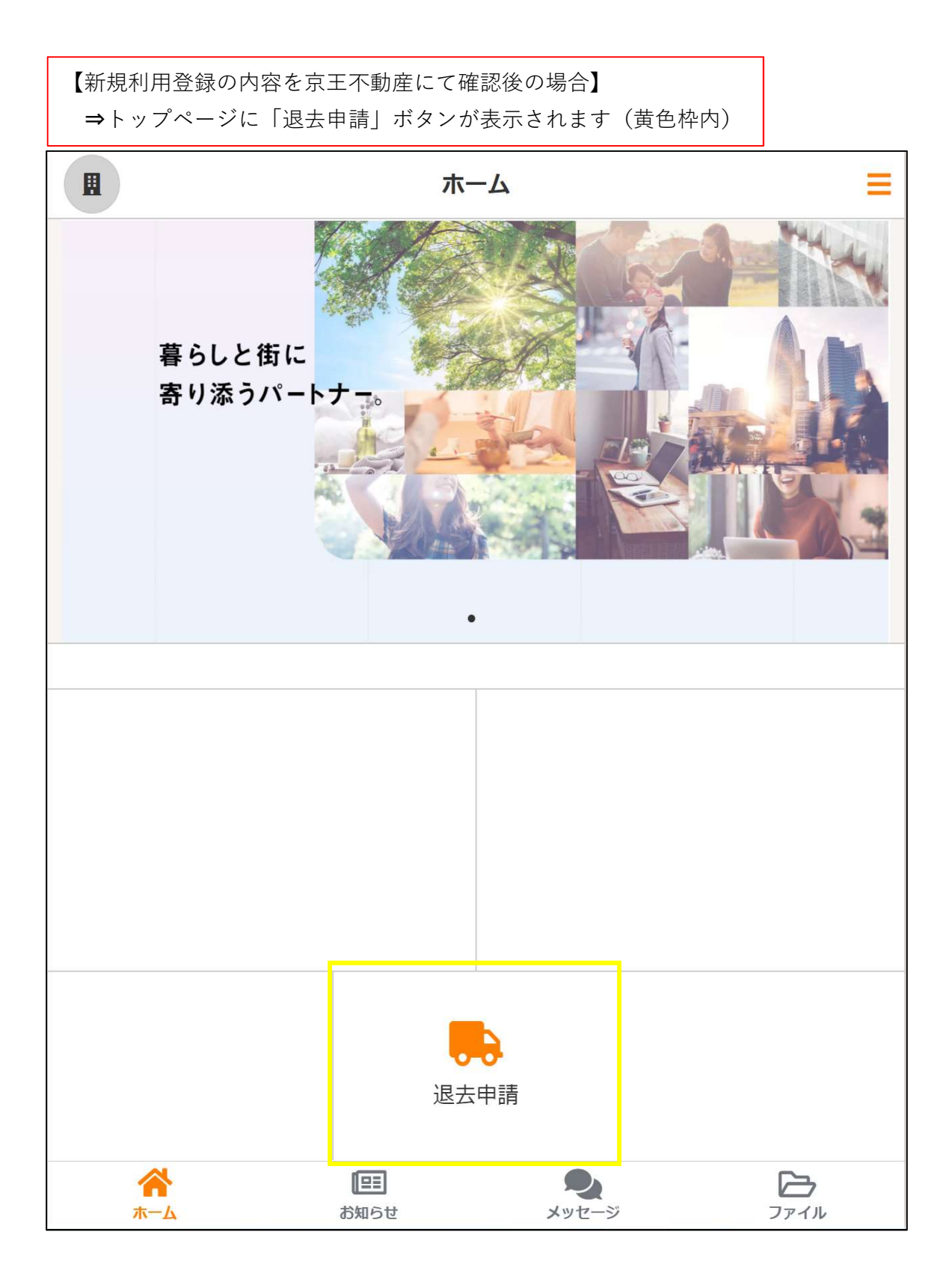

## 2. 解約申請内容のご入力

「退去申請」を選択いただくと、「退去日」や敷金の返金があった際の 「返金先口座」などをご入力いただく画面が表示されます。 必要事項をご入力のうえ、ページ末尾の「送信」を選択ください。

| くしていた。このでは、「「」」というでは、「」」というでは、「」」、 |  |  |
|----------------------------------------------------------------------------------------------------|--|--|
| 下記の項目に必要事項をご入力ください。                                                                                                    |  |  |
| 入力した内容は「メッセージ」として送信されますので、そこから続けて担当者と連絡をとることが<br>可能です。                                                                                                    |  |  |
| <b>退去希望日(必須)</b><br>※本日より30日以上先の日を指定してください<br>※賃貸借契約書の「解約」に関する事項を確認の上、ご入力ください                                                                                                    |  |  |
| 年 /月/日 ※「退去希望日」= 「解約日(最終賃料発生日)」となります。                                                                                                    |  |  |
| <b>退去立会希望日</b><br>※引っ越し日以降、退去希望日以前でご指定ください                                                                                                    |  |  |
| 年 /月/日 「退去希望日」までにお引越しを完了いただき、立ち合いを行います。                                                                                                    |  |  |
| 補足(未定の場合は目安をご入力ください)                                                                                                    |  |  |
|                                                                                                    |  |  |
| 退去理由(必須)                                                                                                    |  |  |
| お選びください •                                                                                                    |  |  |

次ページへ続く。

| 退去後の連絡                      | 各先(必須)                                                                                                    | • |
|-----------------------------|----------------------------------------------------------------------------------------------------|---|
| 郵便番号                        | 例:1000001                                                                                                    |   |
| 住所                          |                                                                                                    |   |
| 電話番号                        |                                                                                                    |   |
| メール                         |                                                                                                    |   |
| 精算金振込口                      | ]座(必須)                                                                                                    |   |
| 銀行名                         | 銀行を選択してください                                                                                                    |   |
| 支店名                         | 支店を選択してください                                                                                                    |   |
| 預金種別                        | 預金種別を選択してください ▼                                                                                                    |   |
| 口座番号                        | 例:1234567                                                                                                    |   |
| 名義(全角<br>カナ)                | 例:カリヌシタロウ                                                                                                    |   |
| <b>備考</b><br>•駐車場解約         | の場合は<br>賃貸住居に加えて、駐車場や駐輪場を解約されたい場合、<br>または駐車場・駐輪場のみ解約されたい場合には、こちらの備考欄に<br>その旨をご記入ください。<br>(例)<br>「●●駐車場 No.●のみ解約」<br>「●●マンション●号室と合わせて、●●駐車場 No.●も解約」 |   |
| こちらをご<br><u>https://www</u> | ឧ認ください。<br>/.keiofudosan.co.jp/resident/cancel/                                                                                                    | • |
|                             | 送信                                                                                                    |   |
|                             |                                                                                                    | - |

## 3. 解約申請内容の確認

解約申請を送信すると、ご入力いただいた内容をメッセージとして 確認することができます。

| く 退去・                                                                             | 退去・解約について                                                                                                    |  |
|-----------------------------------------------------------------------------------|----------------------------------------------------------------------------------------------------|--|
|                                                                                   | <ul> <li>以下の内容で退去申請を行います。</li> <li>-退去希望日:2024-04-30</li> <li>-退去立会希望日:</li> <li>-退去立会希望日:</li> <li>-退去理由:その他</li> <li>-退去理由:その他</li> <li>-退去役の連絡先</li> <li>郵便番号:100-0001</li> <li>住所 :東京都・●区・●町・丁目・番・号</li> <li>電話番号:000-0000-0000</li> <li>メール : kaiyaku@tesuto.co.jp</li> <li>-精算金振込口座</li> <li>銀行名 : 泉京営業部</li> <li>預金種別:普通預金</li> <li>□座番号:111111</li> <li>名義 : ケイオウ 夕ロウ</li> </ul> |  |
|                                                                                   | ■備考:                                                                                                    |  |
| <ul> <li>お手続きありがとうございます。</li> <li>連絡を差し上げます。</li> <li>2023/04/03 15:06</li> </ul> | , 1~2営業日程で担当より、ご                                                                                                    |  |
| ┿ メッセージを入力                                                                        |                                                                                                    |  |

### 4. 解約申請内容の確認

解約申請にてご入力いただいた内容は、以下の赤枠内からご確認いただけます。 ご入力内容について、<mark>弊社からご連絡させていただく場合がございます</mark>ので、 定期的にご確認いただけますよう、お願い致します。

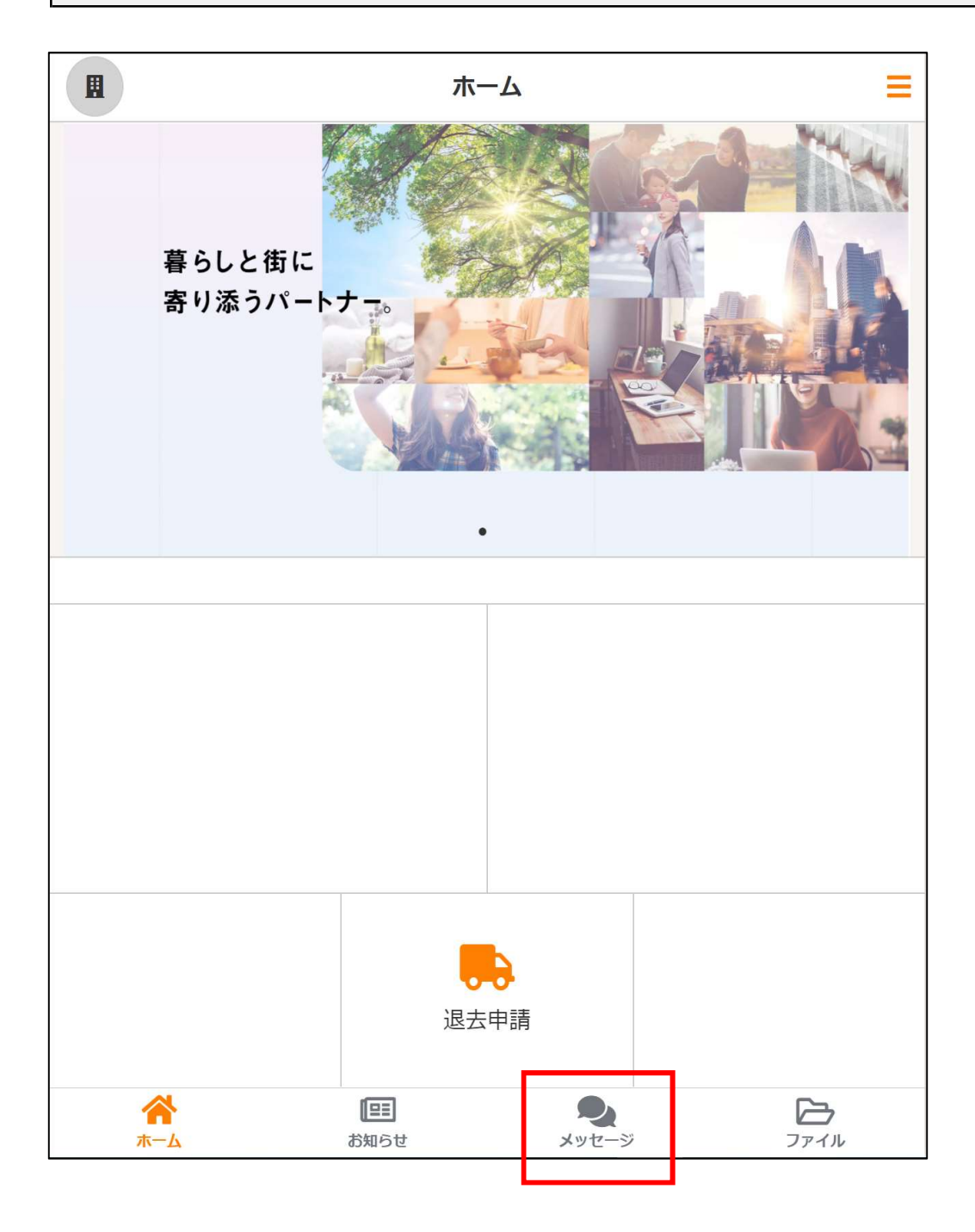

#### 5. 解約申請後の流れ

「解約申請フォームの内容」や「退去立ち合い日時」等について弊社担当部署 または、弊社提携会社よりお電話 / メールにてご連絡する場合がございます。

ご入居者様におかれましては、退去に伴う各種お手続き (電気・ガス・水道の閉栓手続き、郵便局への転居届提出、など)を お願いいたします。

※退去申請後、各連絡先一覧をチャットよりご案内いたします。
 ※火災保険につきましては、ご契約されている保険会社をご確認のうえ、
 ご解約のお手続きをお願い致します。
 (毎月の賃料と一緒にお支払いのお客様はお手続き不要です。)

#### 6. ご解約申込に関するお問い合わせ先

■お問い合わせ先 :京王不動産株式会社 カスタマーサポートセンター ■お問い合わせ方法:jimusenhp@keiofudosan.co.jp

※定休日(土日祝)にいただきましたお問い合わせにつきましては、 翌営業日以降に対応させていただきます。